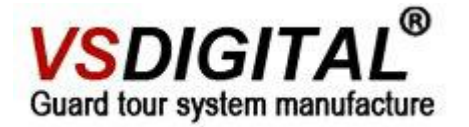

# V1 kingguard User Manual

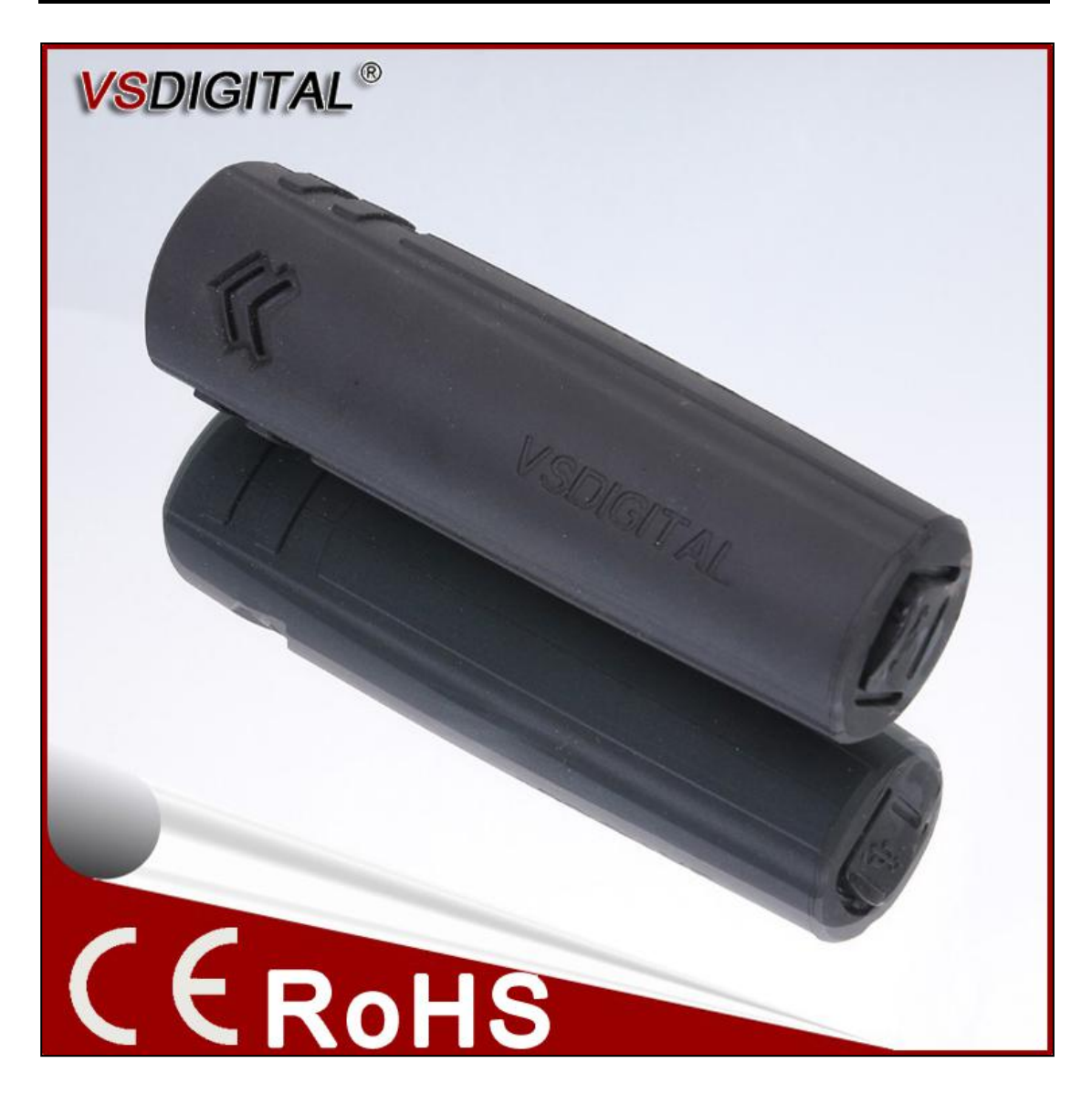

# <u>Shenyang VS DIGITAL Technology Development CO.,LTD</u> Website: www.vsdigital.com

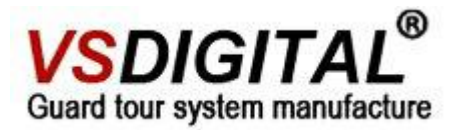

# Contents

# System composition

| Part one Hardware                             | 3  |
|-----------------------------------------------|----|
| 1.1 One Set includes                          | 3  |
| 1.2 V1 kingguard Operation                    | 3  |
| 1.3 Read Tags and checkpoint tag installation | 4  |
| 1.4 Download Patrol Data                      | 6  |
| 1.5 Entry Checkpoint Tag in Software          | 13 |
| 1.6 How to Charge                             | 16 |
| Part Two FAQ                                  | 16 |
| 2.1 Can not Charge                            | 16 |
| 2.2 Unable to Communicate                     | 16 |

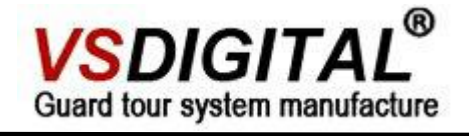

# Part one Hardware

## 1.1 The whole set

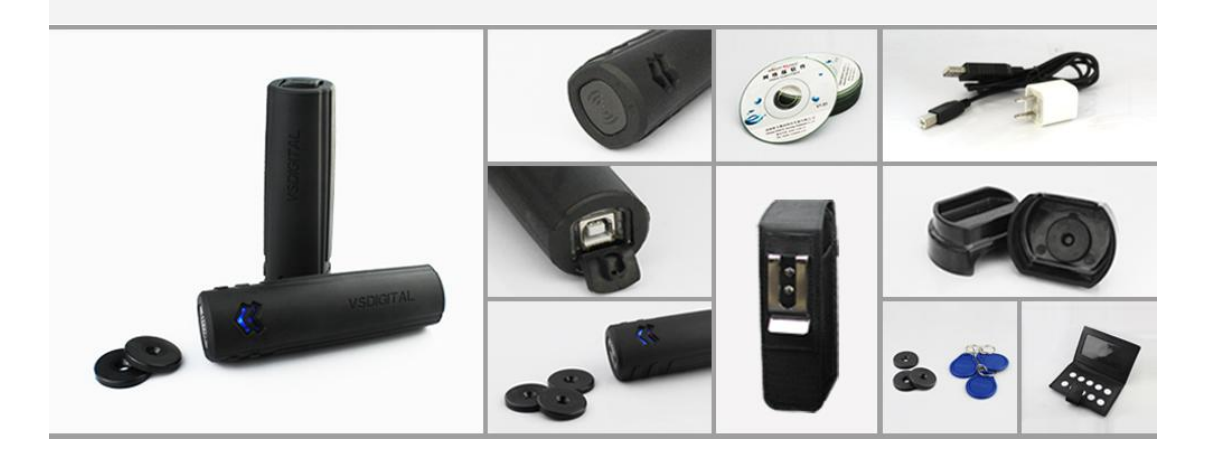

## 1.2 v1 kingguard Operation

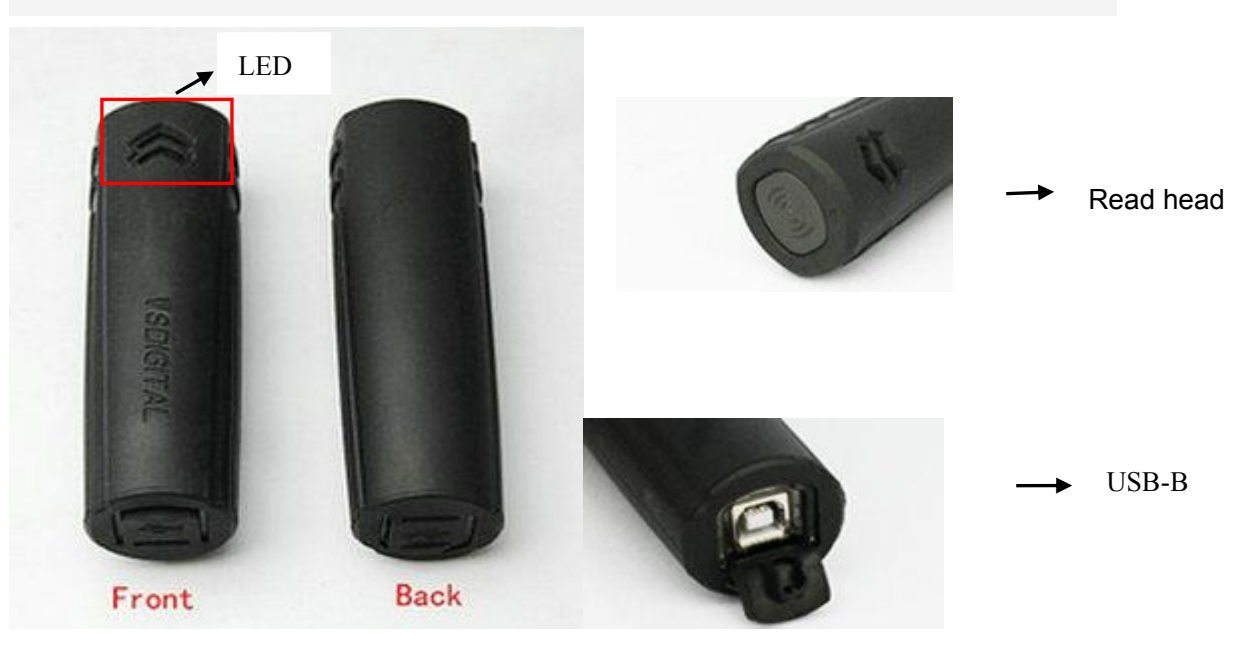

▲ Read head can read the checkpoint at a 3cm-5cm distance.

▲The different color of LED shows different situation, you can see the specific contents from<LED light indication>

▲ USB-B interface is used to charge and data communication.

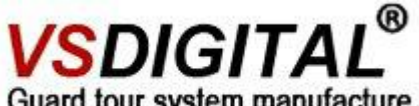

Guard tour system manufacture

| LED | light indications                            |                                                                |                                                             |
|-----|----------------------------------------------|----------------------------------------------------------------|-------------------------------------------------------------|
| No. | indication                                   | content                                                        | remarks                                                     |
| 1   | Blue LED flash one time                      | Patrol data is stored                                          | normal                                                      |
| 2   | Yellow LED flash one time                    | Power is low,but the record is stored                          | please Charge soon                                          |
| 3   | Blue LED flash<br>five times                 | Read the same card continuously less then interval time        | Do not read the same tag continuously                       |
| 4   | Yellow LED flash five times                  | Power is low and read the same tag less than the interval time | Do not read the same tag<br>continuously and charge<br>soon |
| 5   | Blue LED and<br>Red LED flash<br>alternately | v1 kingguard clock wrong                                       | Correct time before read tags                               |

### 1.3 Read Tags and Checkpoint Tag Installation

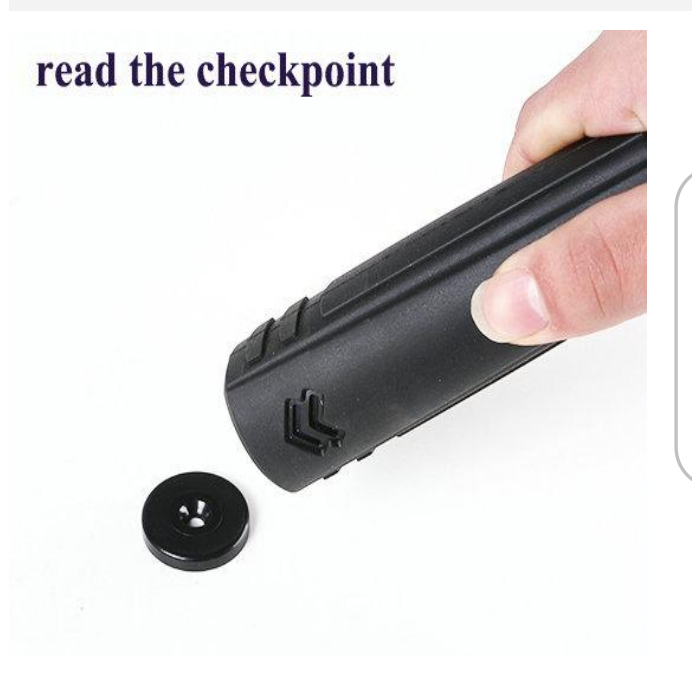

The reading distance is 2-3cm.Show as <picture 1>. The indication light will flash blue and vibrate once when you read tags successfully. The patrol data will be deleted automatically once you download data to software.

<picture 1>

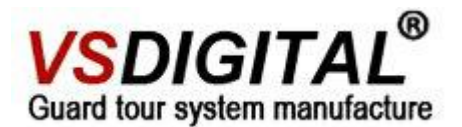

▲ checkpoint tag installation

#### <u>EM30</u>

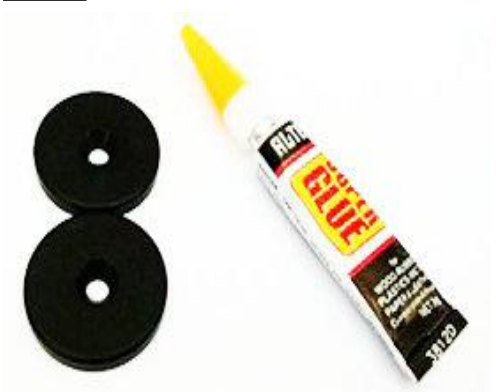

<u>Em50</u>

#### Attention:

1.Before you starting to install the tags on the wall, you need to scan the checkpoint orderly to entry its tag information into software.

2.You can choose the super glue to fix EM30.

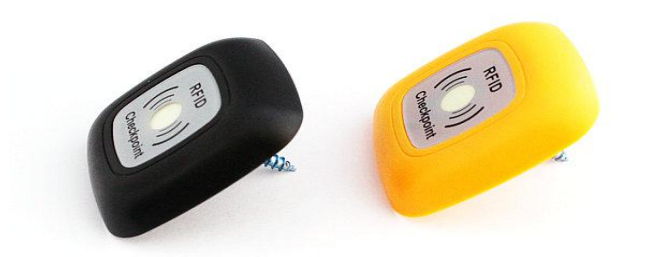

▲ You can fix the screw in the middle hole and then stick the luminous paper on the middle hole, finally, you can stick the shield on the outside.

#### How to install EM50 checkpoint tags

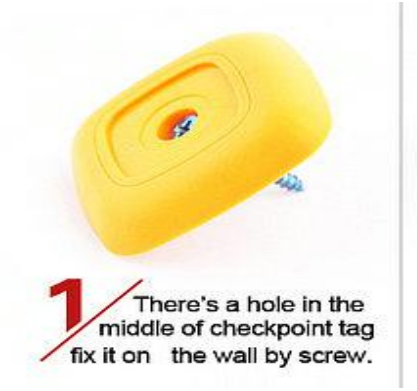

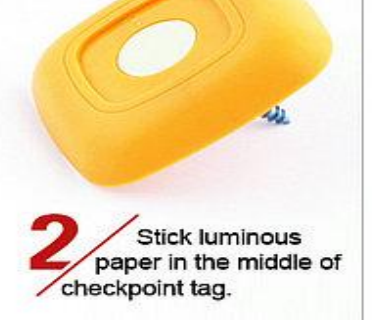

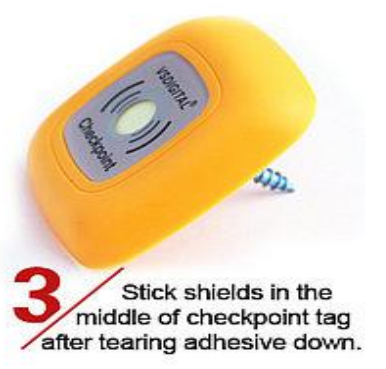

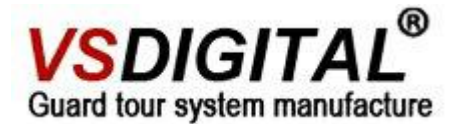

#### ▲ Patrolman Tag

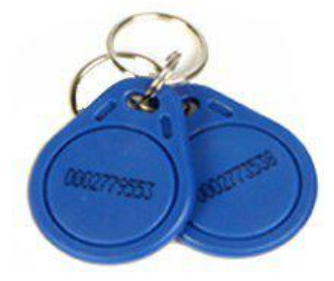

#### Attention:

Please scan the patrolman tag before patrolmen making their rounds.

### 1.4 Download Patrol Data in software

1.Transmit data with computer via a USB cable

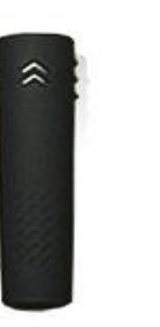

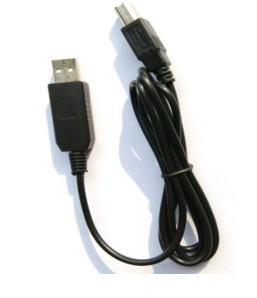

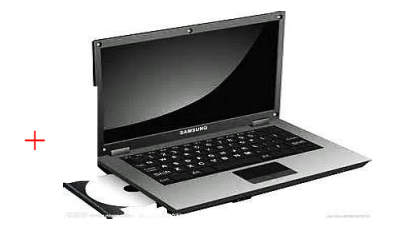

Set V1 kingguard reader with USB cable:connect V1 and PC via the USB cable. Login the <u>www.onlineguardpatrol.com</u> with your accountant then click the communication client as the picture shows:

| VSDIG HAL<br>Online Gua<br>Home Data Entry | Ard Patrol (Stan<br>Reader Report Use | dard VerV1.20)<br>er Subscription Setting      | Create<br>Logout He | <u>shortcut Chan</u><br>Ip | Date Format: yyyy-MM   |
|--------------------------------------------|---------------------------------------|------------------------------------------------|---------------------|----------------------------|------------------------|
|                                            |                                       |                                                |                     |                            | Displaying 1-9 of 9 re |
|                                            |                                       | 1                                              | Reader              | impact times               | Last Downloading Time  |
| ab                                         |                                       |                                                | NO:5                | 0                          | 2015-09-18 03:31:30    |
| (11)                                       |                                       |                                                | NO:3                | <u>0</u>                   | 2015-09-18 03:31:28    |
| Ver                                        | server                                |                                                | NO:9                | 0                          | 2015-09-18 03:31:25    |
|                                            |                                       | V 👧                                            | NO:7                | <u>0</u>                   | 2015-09-18 03:31:21    |
|                                            |                                       | VII BE M                                       | NO:1                | 0                          | 2015-09-18 03:31:19    |
| No.                                        |                                       |                                                | NO:2                | 0                          | 2015-09-17 03:31:28    |
|                                            | Online Guard Partol                   |                                                | NO:4                | 0                          | 2015-09-17 03:31:21    |
|                                            |                                       |                                                | NO:6                | <u>0</u>                   | 2015-09-16 03:31:30    |
|                                            |                                       | check reports                                  | NO:8                | 0                          | 2015-09-15 03:31:19    |
| download record                            | al Company.                           | Also can check reports<br>through Mobile,Ipad. |                     | Download                   | Communication Client   |

Tel:+86-24-24500650

Website: <u>www.vsdigital.com</u>

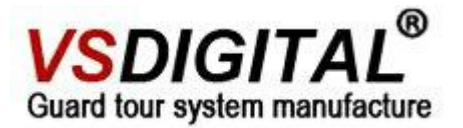

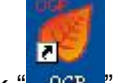

Double click " OGP "the communication client, you will see the picture below.

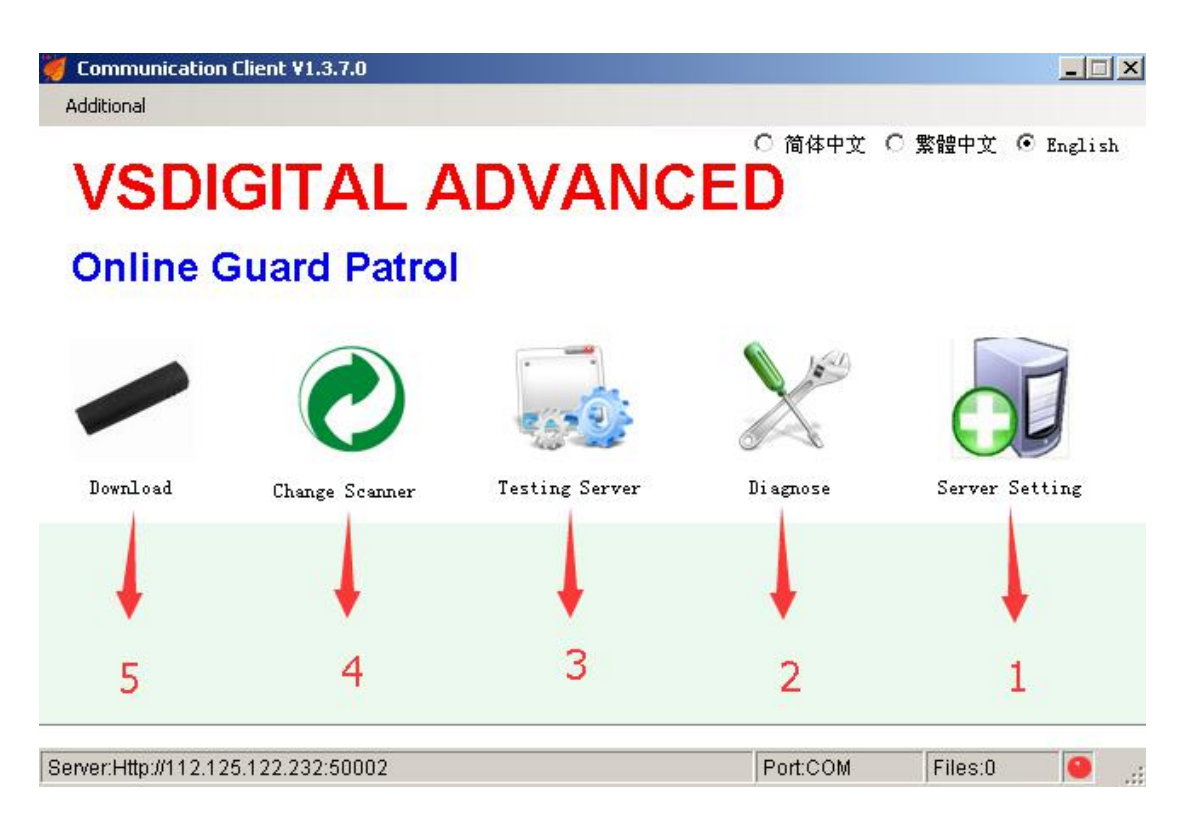

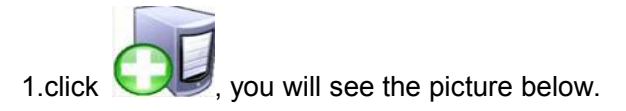

| IP Data Receiver's IP          | 112.124.10                    | 2. <mark>106</mark>                     |         |            |
|--------------------------------|-------------------------------|-----------------------------------------|---------|------------|
| Port                           | 50002                         | HTTP                                    | © TCP   |            |
| Company<br>Add your company na | VSDIGITAL<br>me san<br>Compan | ADVANCED<br>10 as you<br>y Verification | gave to | the seller |
| Online Guard Tour System       | 80                            |                                         |         |            |

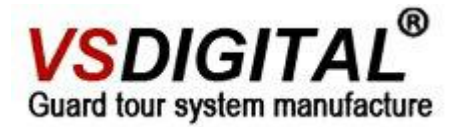

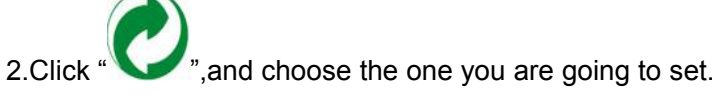

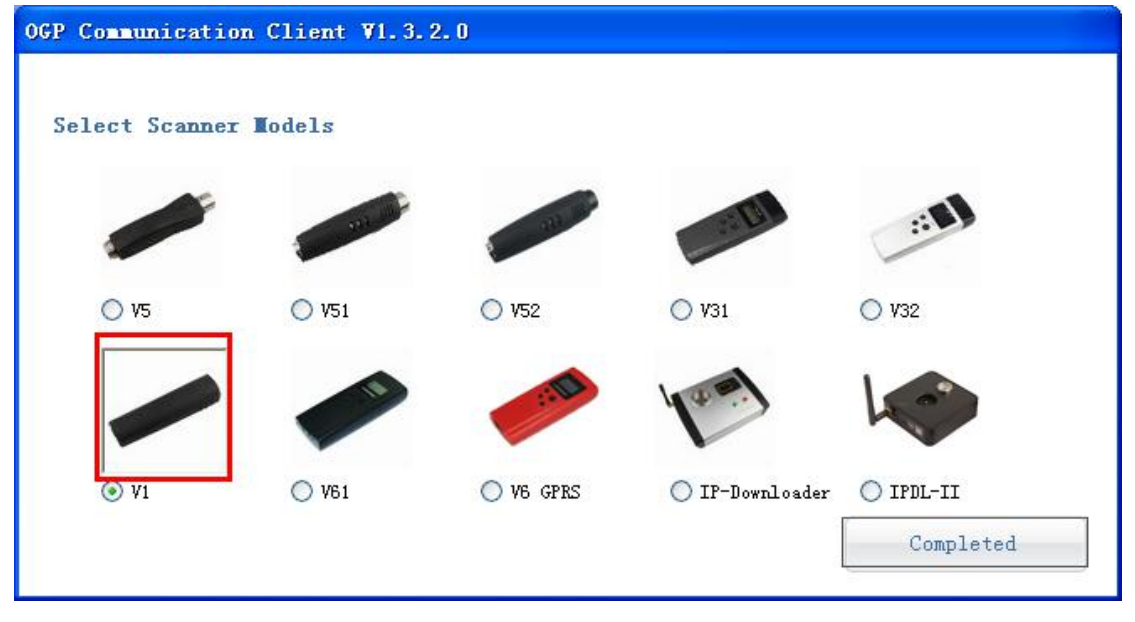

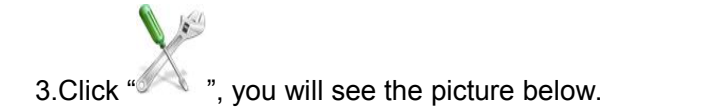

| 🐙 V1Settings |                           |            |                               |
|--------------|---------------------------|------------|-------------------------------|
| Set Clock 3  | 2 Delete Data             | 1          | Read Settings                 |
| Get Interval | Reset                     | Model      | V1                            |
| Set Interval |                           | Made Date  | 2014-08                       |
| Records      | Exit                      | Scanner ID | 1408-44115                    |
| <b>\</b>     | see the time in the 🛛 🔶   | Time       | 2014-09-11 16:49:45           |
|              | reader is right or not    | Firmware   | 19                            |
|              | if not right, click set   | Hardware   | 17                            |
|              | clock to correct the time | Deadline   | 20FF-FF-FF                    |
|              |                           | Order way  | purchase                      |
|              |                           | Battery    | normal                        |
|              |                           | the sof \  | specific message<br>/1 reader |
| Prompt       |                           |            |                               |

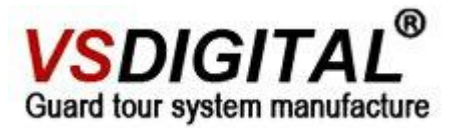

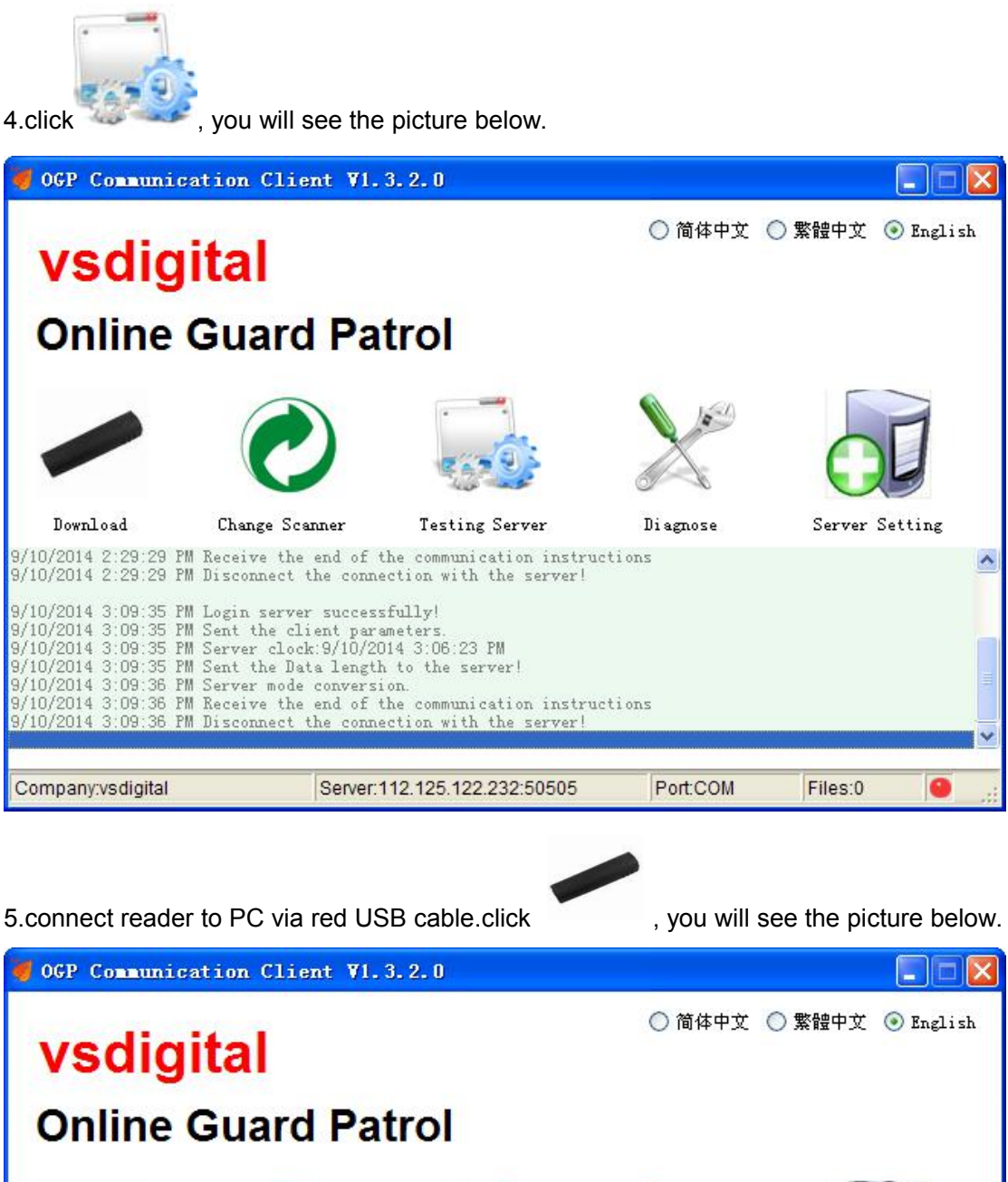

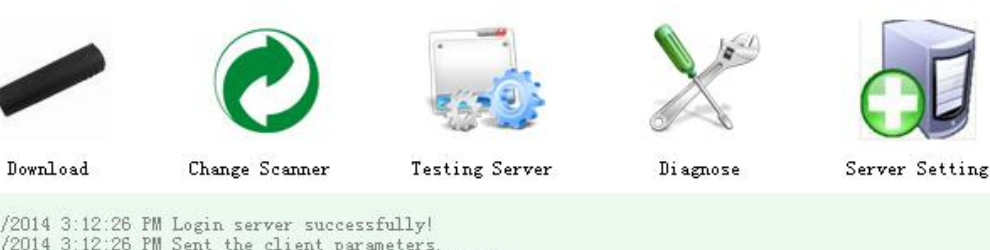

| Company                                                                    | y:vsdigital                                                                                                    | Server:112.125.122.232:50505                                                                                                    | Port:COM      | Files:0 | 0 |   |
|----------------------------------------------------------------------------|----------------------------------------------------------------------------------------------------|----------------------------------------------------------------------------------------------------|---------------|---------|---|---|
| 9/10/2014<br>9/10/2014<br>9/10/2014                                        | 3:12:28 PM Serv<br>  3:12:28 PM Rece<br>  3:12:28 PM Disc                                                                         | er mode conversion.<br>ive the end of the communication inst<br>onnect the connection with the server                                                         | ructions<br>I |         |   | * |
| 9/10/2014<br>9/10/2014<br>9/10/2014<br>9/10/2014<br>9/10/2014<br>9/10/2014 | 3:12:26 PM Logi<br>3:12:26 PM Sent<br>3:12:26 PM Serv<br>3:12:27 PM Serv<br>3:12:27 PM Sent<br>3:12:28 PM Begi<br>3:12:28 PM Data | n server successfully!<br>the client parameters.<br>er clock:9/10/2014 3:09:14 PM<br>the Data length to the server!<br>n uploading data!<br>upload completed! |               |         |   |   |

Tel:+86-24-24500650

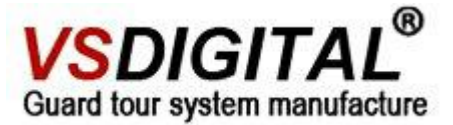

If you have seen it on your accountant, you can check the home page of the <u>www.onlineguardpatrol</u> to see the records on it.

#### 2.Transmit data with GPRS downloader(you also need to set IP-downloader first)

#### Set IP-downloader(take GPRS as an example which is similar to the RJ45)

1.Insert a 2G SIM card in GPRS IP-downloader and connect the reader and PC with the red IPDL cable.kindly mention, please do not connect power cable while setting IP downloader.Only connect the red color cable when you set the IP downloader.

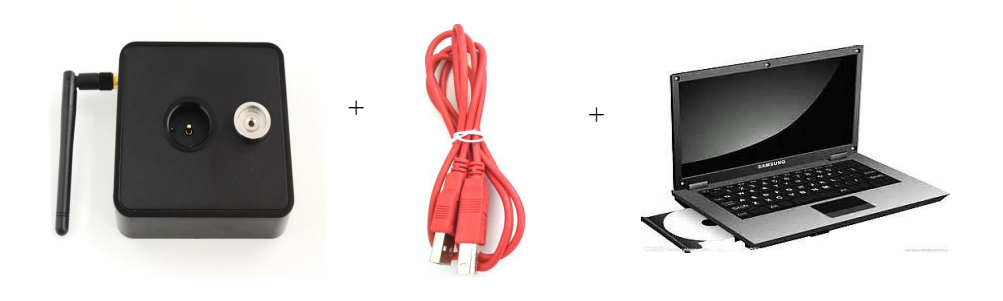

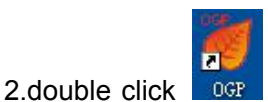

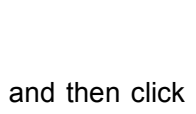

choose the IPDL-II as the following picture

shows.

| DGP Communicati | ion Client ¥1.3 | . 2. 0    |                 |                        |
|-----------------|-----------------|-----------|-----------------|------------------------|
| Select Scanne   | er Nodels       |           |                 |                        |
|                 | and the second  |           |                 |                        |
| O V5            | O V51           | O V52     | ○ V31           | ○ V32                  |
|                 |                 | 100       | 1 3             |                        |
| ○ V1            | ○ V61           | O V6 GPRS | 🚫 IP-Downloader | ⊙ IPDL-II<br>Completed |
|                 |                 |           |                 | Completed              |

3.click, you will see the picture below.

**GPRS** version

Tel:+86-24-24500650

# **VSDIGITAL<sup>®</sup>**

Guard tour system manufacture

| 👹 IPDL-IISetting    | <u>18</u>                                 | 🐱                                                          |
|---------------------|-------------------------------------------|------------------------------------------------------------|
| 1                   | Read Settings Set Destination             | GPRS Parameters                                            |
| Model               | IPDL-II-GPRS/SIM900 IP Data Receiver's IP | APN (Access Point Name)                                    |
| Firmware            | 18 6                                      | Vser Name 7                                                |
| Hardware            | 12 Port 65535                             | Password                                                   |
| Made Date           | 2014-04                                   | Set                                                        |
| Scanner ID          | 1404-11365                                | 1. China Mobile and China Unicom SIM card without setting. |
| Time                | 2014-09-09 15:40:44                       | 2. Please consult your mobile service provider if use      |
| Records             | 0                                         |                                                            |
| Language            | 简体中文                                      |                                                            |
| Reader Type         | unknow                                    |                                                            |
| Set Clock           |                                           |                                                            |
| Delete Data         | Daylight Saving Time                      |                                                            |
| 3 Set Timezone      | (GMT+08:00)北京,重庆,香港特别行政区,乌鲁木齐             |                                                            |
| 5 Company           | 4                                         |                                                            |
| Update firmware     | Initialize Set Alarm Exit                 |                                                            |
| Communication is su | ccessful.                                 |                                                            |

1. Click "read settings", you can get the specific content of your IP-downloader.

2.Choose your time zone.

3. Click "Set timezone" to store the information you set.

4.Do add the same company name with our sales gave you when open account for your company. Please care about the case and white space.

5. Click company to store the information.

6.Please insert into this IP and port

#### IP: 112.124.102.106

#### Port: 50002

All these setting is take web-based software as an example if you are using other version software please insert your own IP and port.

7.APN setting:please contact your SIM card provider.

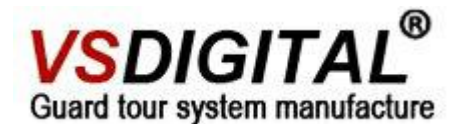

#### RJ45/Ethernet version:

| 😻 IPDL-IISetting    | zs                                                 |
|---------------------|----------------------------------------------------|
| 1                   | Read Settings Set Destination 7                    |
| Model               | IPDL-II-Ethernet/                                  |
| Firmware            | 16 IP Data Receiver's IP 192, 168, 1, 101          |
| Har dwar e          | 10 Port 50502                                      |
| Made Date           | 2014-05 Set Local IP                               |
| Scanner ID          | 1405-24915 Obtain an IP address automatically      |
| Time                | 2014-09-10 16:58:22 • Use the following IP address |
| Records             | 504 IP Address                                     |
| Language            | 简体中文 Subnet Mask                                   |
| Reader Type         | V5. Gateway 6                                      |
| Set Clock           | DNS Server                                         |
| Delete Data         | Daylight Saving Time                               |
| 3 Set Timezone      | (GMT+08:00)北京,重庆,香港特别行政区,乌鲁木齐                      |
| 5 Company           | VSDIGITAL 4                                        |
| Update firmware     | Initialize Set Alarm Exit                          |
| Communication is su | ccessful.                                          |

1.click "read settings", you can get the specific content of your IP-downloader.

- 2.Choose your time zone.
- 3.Click "Set timezone" to store the information you set.

4.do add the same company name with our sales gave you when open account for your company.please care about the case and white space

- 5. Click Company to store the information.
- 6.Please insert into this IP and port

#### IP: 112.124.102.106

#### Port: 50505

7.click Set Destination to store the message.

8.according to your Router with DHCP function or not, you can choose to obtain the IP automatically or manually.

#### Download data with GPRS IP-downloader

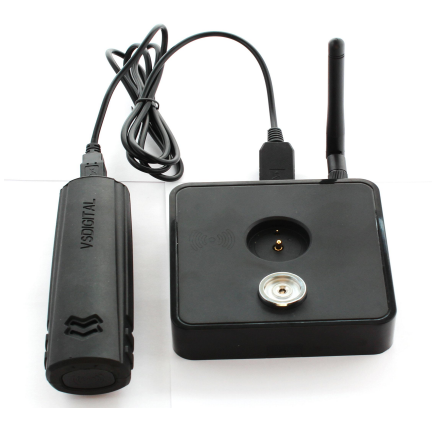

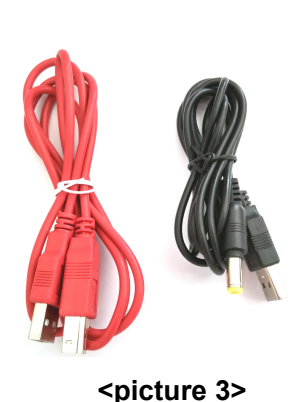

<picture 2> <picture 3>
After first time setting, you don not need the red USB cable to upload data anymore.Just
connect the IP downloader with the black(Power cable ), making sure the power cable

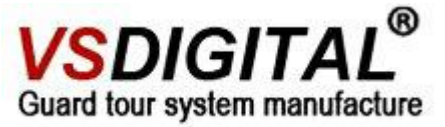

connect the power via the charger. Then the data will be transferred to the software once you connect the V1 with the IP downloader.

#### Download data with RJ45 IP-downloader

Its operation method is connect v1 and IP downloader via the red color cable and also make sure connecting the Net cable well, or the data can not be sent out.

### 1.5 Entry Checkpoint Tag in Software

**1.Run your management software**. Before you entry tag information, you need to set sites according to your needs.

2.Set site-move your cursor to "Site". You will see the picture below.

| Home        | Data Entry | Reader | Report  | User      | Subscription | Setting | Logout | Help |          |
|-------------|------------|--------|---------|-----------|--------------|---------|--------|------|----------|
| Home » Patr | ol sites   |        |         |           |              |         |        |      |          |
|             |            |        |         |           |              |         |        |      |          |
|             | Name       |        |         |           | Description  |         |        | -    | Contacts |
|             |            |        |         |           |              |         |        |      |          |
|             |            |        |         |           |              |         |        |      |          |
| ŵ 🖉         |            |        |         |           |              |         |        |      |          |
|             |            |        | Factor  | V         |              |         |        |      |          |
|             |            |        | Start t | ime of da | aily         |         |        |      |          |
|             |            |        | 06:00   | (         | HH:MM)       |         |        |      |          |
| 1           |            |        | Descrip | DTION     |              |         |        |      | 4        |
| 1           |            | 2      | Contac  | ts        |              |         |        |      |          |
|             |            | 2      | Tal     |           |              |         |        |      |          |
|             |            |        | Tel     |           |              |         |        |      |          |
|             |            |        | Mobile  |           |              |         |        |      |          |
|             |            |        | Addrog  | Ŷ         |              |         |        |      |          |
|             | 3          |        | Auures  | 5         |              |         |        |      |          |
|             |            |        | Create  | Shrink    |              |         |        |      |          |
|             |            |        |         |           |              |         |        |      |          |

<u>1.</u>Click the **I**, you can set one new siteby filling the blank with user information.

2.Fill the start time of the patrol, take 6:00 am as a example.

3. Click the "Update", the information above will generate records automatically .

<u>4</u>. The site will generate as the arrow 4 appointing.

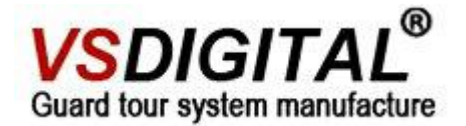

#### 3.Entry tags.

| Home                                | Site Tag           | Schedule Reader | Report User E | imail Setting   | Logout (paul_admin) | Online Help        |        | 2      |
|-------------------------------------|--------------------|-----------------|---------------|-----------------|---------------------|--------------------|--------|--------|
| <u>iome » Tao C</u><br>Site Name: [ | heckpoint<br>Senam | •               |               |                 |                     |                    |        |        |
|                                     |                    |                 | -             |                 |                     | Displaying         | 1-1 of | t resi |
| 000500700                           | Checkpoint ID      | Sapam Charl     | Name          | Desident Factle | Description         | No.                |        |        |
| ш 🔛                                 | =                  |                 |               |                 |                     |                    |        |        |
|                                     |                    |                 |               |                 |                     |                    |        |        |
|                                     |                    |                 |               |                 | Do                  | wnload 1 tag. Dowi | iload  | 1 tag  |

There are two ways to entry tags:

1.<u>1.</u>Choose the site that you want to input the data.

2.Click , add checkpoint tag from unregistered points .

Choose the tag you want to input in this site, Then you will see the picture below.

| Home > Tao C | Site<br>heckpoint | Tag    | Schedule | Reader     | Report | User | Email | Setting       | Logout (p | aul_admin) | Online H        | lelp     |          |       |
|--------------|-------------------|--------|----------|------------|--------|------|-------|---------------|-----------|------------|-----------------|----------|----------|-------|
| Site Name: [ | Senam             |        | •]       |            |        |      |       |               |           |            | D               | isplayin | g 1-1 of | 1 res |
|              | Checkpo           | int ID |          |            | Name   |      |       |               | Descr     | péon       |                 | No       |          |       |
| 000E00708    | 891               |        | Sen      | am Checkpo | pint   |      | R     | esident - Eas | tLegon    |            |                 | 1        | 1        | *     |
|              | • E               |        |          |            |        |      |       |               |           |            |                 |          |          |       |
| Ô H          | • E               | •      |          |            |        |      |       |               |           | Do         | wnload 1        | tag.[Do  | wnload   | 1 ta  |
| Cates        | •                 |        | Tag      | ID         |        | Name |       | Descr         | tption    | Do         | wnload 1<br>Sca | tag. Dov | wnload   | 1 ta  |

<u>3.</u>choose the data with " $\sqrt{}$ "

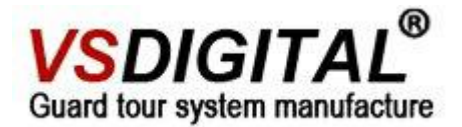

<u>4.</u>*click* to add them

#### Then you will see the picture below.

|                         | te Tag       | Schedule  | Reader           | Report | User | Email | Setting       | Logout (paul_admin) | Online Help   |          |      |  |
|-------------------------|--------------|-----------|------------------|--------|------|-------|---------------|---------------------|---------------|----------|------|--|
| iome » <u>Tao Che</u> o | *point       |           |                  |        |      |       |               |                     |               |          |      |  |
| Site Name: Se           | nam          | •         |                  |        |      |       |               |                     | Displaying 1- | 2 of 2 : | resu |  |
| CI CI                   | leckpoint ID |           | Hamo             |        |      |       |               | Description         | No.           | 1        |      |  |
| 000E00708B9             | 1            | Se        | Senam Checkpoint |        |      |       | Resident - Ea | st Legon            | 1             | 1        | *    |  |
| 0016003C00D             | 10           | 1 new tag |                  |        |      |       |               | 2                   | 2             | *        |      |  |

Modify checkpoint message: click the pencil and choose you want to modify with a  $\sqrt{}$ ,

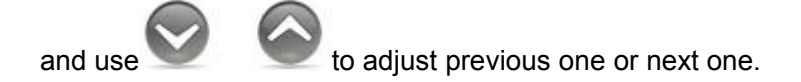

| Home                      | Data Entry                 | Reader      | Report | User        | Email                           | News subscription                                          | Setting | Logout        | Online Help        | 1            |      |        |
|---------------------------|----------------------------|-------------|--------|-------------|---------------------------------|------------------------------------------------------------|---------|---------------|--------------------|--------------|------|--------|
| Home » Tag:<br>Site Name: | Site<br>Tag<br>Schedule    |             |        |             |                                 |                                                            |         | Displaving 1- | 7 of 1 result. IDi | splaving 1-7 | of 7 | result |
|                           | distributionSi<br>Gildenpo | tes<br>meno |        |             |                                 | Name                                                       |         | Descriptio    | on                 | No.          |      |        |
| 0048006C                  | A5B1                       |             |        | floor 1     |                                 |                                                            |         |               |                    | 1            | ø    |        |
| 🔲 0048006F                | 4389                       |             |        | control roo | om                              |                                                            |         |               |                    | 2            | ø    | *      |
| 0048006F                  | 441B                       |             |        | rest room   |                                 |                                                            |         |               |                    | 3            | ø    | *      |
| 0048006F                  | 351E                       |             |        | floor 2     |                                 |                                                            |         |               |                    | 4            | ø    | *      |
| 0048006F                  | 0048006F0F2B               |             |        | sales offic | е                               |                                                            |         |               |                    | 5            | ø    | *      |
| 0048006F                  | 0048006F0ABC               |             |        |             | office                          |                                                            |         |               |                    | 6            | ø    | *      |
| 0048006C                  | DE56                       |             |        | produce o   | ffice                           |                                                            |         |               |                    | 7            | P    | *      |
| Î <b>.</b>                | 1                          |             |        |             | Che<br>004<br>Nan<br>pro<br>Des | ckpoint ID<br>8006CDE56<br>he *<br>duce office<br>cription |         |               |                    | $\odot$      |      |        |

Attention: the way to entry the patrolman tag(blue one) is similar to the checkpoint, you can refer to it.

# VSDIGITAL<sup>®</sup> Guard tour system manufacture

### 1.6 How to Charge

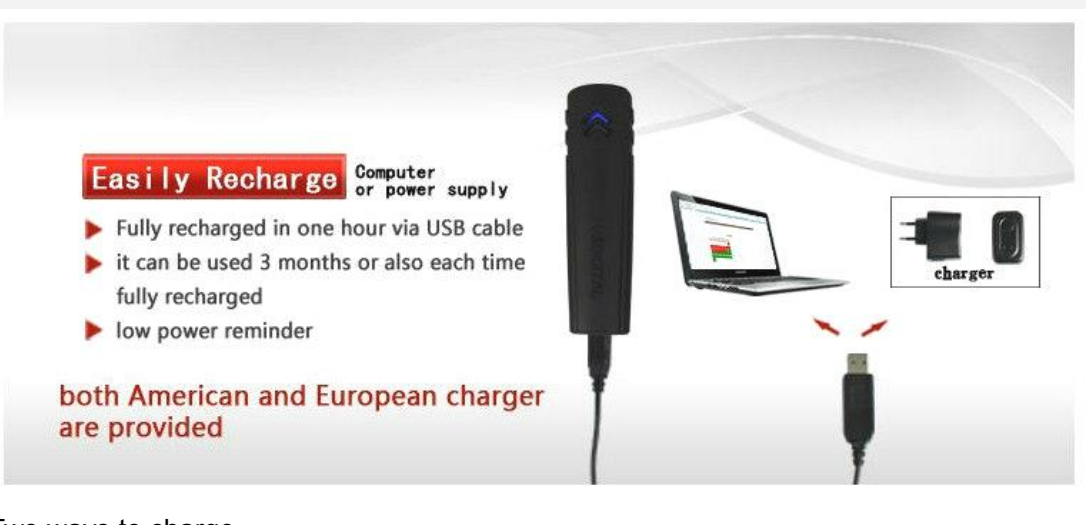

Two ways to charge

- 1 Connect the v1 kingguard device with computer by the USB-B interface cable.
- 2 Connect the v1 kingguard device with charger by the USB-B interface cable.
- 3 Charge time :70 minutes
- 4 Battery life : charge one time can be used 3 months or also.
- 5 Indication :when charge has been finished ,the red LED on reader will be off.

## PART TWO RFQ

#### 2.1 can not read tags

- 1. The light does not flash when read tags, please check whether the power is low.
- 2 The interval time of reading tags should longer than one second.

#### 2.2 can not communicate with computer.

- 1 check whether the v1 kingguard device has been connected well with computer.
- 2 check whether the USB driver has been installed .
- 3 check whether the device model has been chose rightly.
- 4 check whether the USB cable is using correctly

#### Attention

- ▲ for the first time , please fully charge the v1 kingguard reader.
- ▲ Correct the time for the v1 kingguard device(especially for the first time)
- ▲ Set the time zone of v1 kingguard correctly.

▲ Charge with the specified charger with the unique power cable or computer with USB-B cable. Prohibit charging in the dangerous places.

▲ Don't disassemble the device by yourself. If you have any problem, please contact with the professional technicians to deal with.